## Connect to Remote PC from Windows

1. Launch the Remote Desktop Connection tool in Windows 10 by clicking the Start button and search for **Remote Desktop Connection**. Click on Open.

| All Apps Documents Web More 🕶                           | 10541 😨 & …               |  |  |
|---------------------------------------------------------|---------------------------|--|--|
| Best match                                              |                           |  |  |
| Remote Desktop Connection                               |                           |  |  |
| Settings                                                | Pamete Deskton Connection |  |  |
| Require Network Level Authentication for Remote Desktop | App                       |  |  |
| Search the web                                          |                           |  |  |
| remote desktop connection - See web results             | □ Open                    |  |  |
|                                                         | Recent                    |  |  |
|                                                         | 🎭 sa-fa-gen 100           |  |  |
|                                                         |                           |  |  |
|                                                         |                           |  |  |
|                                                         |                           |  |  |
|                                                         |                           |  |  |
|                                                         |                           |  |  |
|                                                         |                           |  |  |
|                                                         |                           |  |  |
|                                                         |                           |  |  |

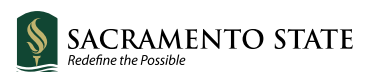

2. At the RDC window, type the **computer name** or **IP address** of the remote PC in the Computer field.

| Nemote Desktop Connection — 🗌 🗙                                                    |                                            |      |     |  |
|------------------------------------------------------------------------------------|--------------------------------------------|------|-----|--|
| Remote Desktop<br>Connection                                                       |                                            |      |     |  |
| General                                                                            | Display Local Resources Experience Advance | d    |     |  |
| Logon settings                                                                     |                                            |      |     |  |
| Enter the name of the remote computer.                                             |                                            |      |     |  |
|                                                                                    | Computer: lenovot460                       | ~    | ]   |  |
| User name:                                                                         |                                            |      |     |  |
| You will be asked for credentials when you connect.                                |                                            |      |     |  |
| Allow me to save credentials                                                       |                                            |      |     |  |
| Connection settings                                                                |                                            |      |     |  |
| Save the current connection settings to an RDP file or open a<br>saved connection. |                                            |      |     |  |
|                                                                                    | Save Save As                               | Open |     |  |
| Hide C                                                                             | Dptions Connect                            | He   | elp |  |

3. Enter your password at the credentials window. Click OK. You may receive a message saying that the identity of the remote computer cannot be verified. Check the box for **Don't ask me again for connections to this computer** and click Yes.

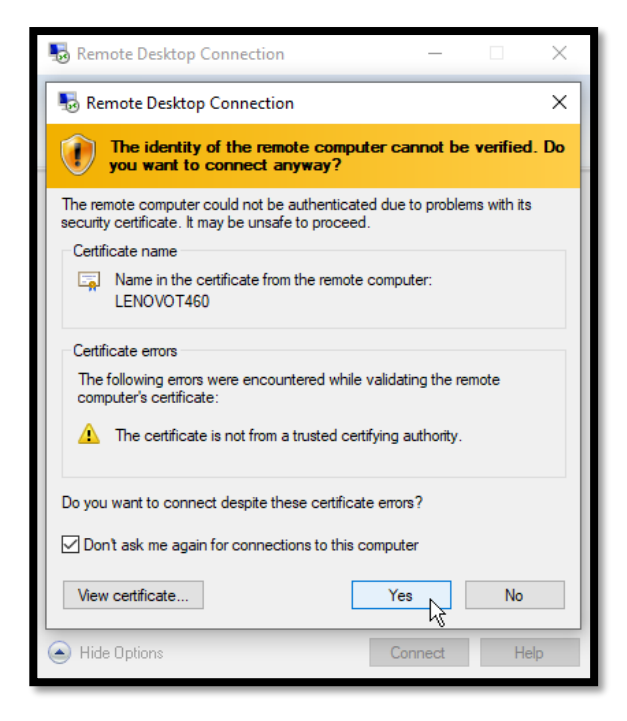

4. You should now be connected to the remote computer so you can run applications, open and work with files, and perform other tasks. At the top of the screen is a blue connection bar with various options.

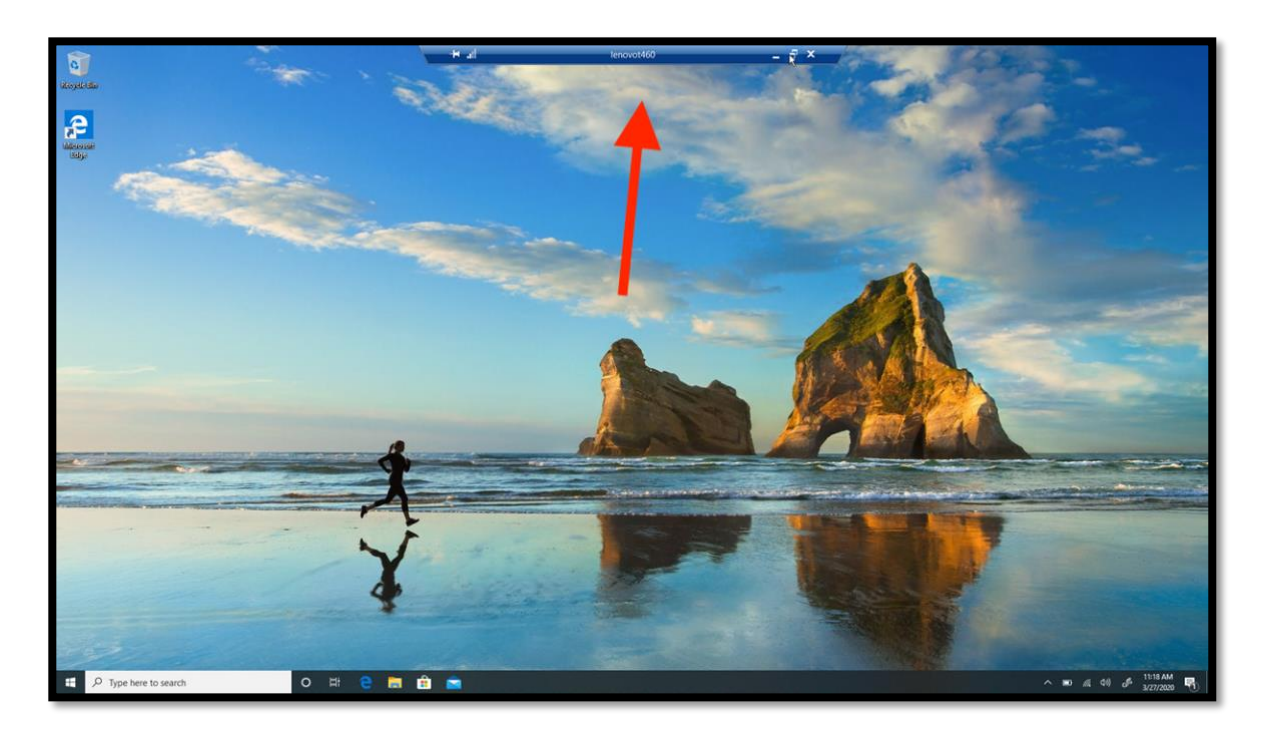

The buttons on the left side of the bar let you pin the bar and check the connection speed. Those on the right let you minimize the remote window to the taskbar, change the window size, and terminate the remote session. When you are finished, click the Close icon to end the connection.